## راهنمای ثبت نام داوطلبان سطح دو

به منظور مشاهده لیست داوطلبان معرفی شده جهت ثبت نام از منوی «مدارس» گزینه «ورود اطلاعات ثبت نام» را انتخاب نمایید.

| طلبين 🔻 امكانات                   | مدارس 💌 🌔 🚬 داو                         | کاربر 🔻 مدیریت                   |
|-----------------------------------|-----------------------------------------|----------------------------------|
|                                   | 📕 تفاضای پذیرش                          |                                  |
|                                   | 🐣 تایید مدارک                           |                                  |
|                                   | 灥 داوطلبين واجد شرايط ازمون             |                                  |
|                                   | 🎫 صدور کارت                             |                                  |
|                                   | 📰 چاپ برگه پاسخنامه                     |                                  |
|                                   | 👧 قبولی های آزمون                       |                                  |
|                                   | 뤒 انتقال سـرريز قبولي اُزمون            |                                  |
| عال می باشد، در همین <sup>ز</sup> | 🟹 تعریف تیم مصاحبه گر (نمایندگان مدرسه) | ود اطلاعات ثبت نام» در منوي مدار |
|                                   | 🟹 تعريف جلسات مصاحبه                    |                                  |
|                                   | 🖽 لیست دعوت شدگان به مصاحبه             |                                  |
|                                   | 🥩ورود نتایج مصاحبه و تحقیق              |                                  |
|                                   | 👧 لیست قبولی مصاحبه                     |                                  |
|                                   | 👧 انتقال سرریز قبولی مصاحبه             |                                  |
|                                   | 🌌 ورود اطلاعات ثبت نام 🧹 🂙              | 1202                             |
|                                   | 🌄 ورود اطلاعات ثبت نام(تکمیل صرحیت)     | 1393                             |
|                                   | 🖧 انصراف از تحصیل                       |                                  |
|                                   | 妃 بررسنی وضعیت داوطلب                   |                                  |

در صفحه «لیست معرفی شدگان ثبت نام» گزینه های استان، شهر و مدرسه را مشخص نمایید تا لیست داوطلبان معرفی شده نمایش داده شود.

| Thirty College | الدرجيونكي                                                                                                    | -        | - Martin | ترم ورودی   | وضعيت ثيت | نام |
|----------------|----------------------------------------------------------------------------------------------------|----------|----------|-------------|-----------|-----|
| 3000           | and the state of the state of t | 100      | Genere.  | ورودی مهر 💌 |           | •   |
| :2298          | and Same                                                                                                    | -160     |          | ورودی مهر 💌 |           | •   |
| 3812           | aligner Dittail                                                                                                    | -        |          | ورودی مهر 💌 |           | •   |
| 202            | Stational Contract                                                                                                    | - 20     |          | ورودی مهر 💌 |           | •   |
| .2652          | المحتلين ساكانين                                                                                                    | -Ciar    | 10000    | ورودی مهر 💌 |           | •   |
| :2295          | القير محمد للتي                                                                                                    | 100.00   | -the     | ورودی مهر 💌 |           | •   |
| 15238          | -1547                                                                                                    | -100     | -        | ورودی مهر 💌 |           | •   |
| 2006           | all and a second                                                                                                    | -40      | -        | ورودی مهر 💌 |           | •   |
| 2805           | -Contac                                                                                                    | 100      | 4        | ورودی مهر 💌 |           |     |
| 12452          | and the second second                                                                                                    | - salite |          | ورودی مهر 💌 |           | -   |

در ستون «<u>و</u>ضعیت ثبت نام» باید یکی از گزینههای <mark>ثبت نام، انصراف یا فاقد شرایط ثبت نام</mark> را بر اساس وضعیت داوطلب انتخاب نمایید.

چنانچه برای داوطلبی یکی از گزینههای انصراف یا فاقد شرایط ثبت نام انتخاب و تایید (ثبت) شود به طور خودکار اولین نفر لیست انتظار ثبت نام به لیست داوطلبان معرفی شده اضافه می شود. و در مقابل نام او عبارت «معرفی شده توسط سیستم» نمایش داده می شود؛ و گزینه های «انتقال داوطلب تایید می شود» و «انتقال داوطلب تایید نمی گردد» در ستون «وضعیت ثبت نام» این داوطلب نمایش داده می شود.

|            | وضعيت ثبت نام           | ترم ورودی   | يذيرش  | نام        | <u>نام خانوادگی</u>                                        |
|------------|-------------------------|-------------|--------|------------|------------------------------------------------------------|
|            |                         | ورودی مهر 💌 | روزانه | Histor     | antinam                                                    |
|            |                         | ورودی مهر 💌 | روزانه | sails      | lui sanan                                                  |
| -          |                         | ورودی مهر 💌 | روزانه | 2422       | diamon                                                     |
|            |                         | ورودی مهر 💌 | روزانه | 015Lu 9880 | محفودرادة خسيتنى                                           |
|            |                         | ورودی مهر 💌 | روزانه | 53115      | daat                                                       |
| •          |                         | ورودی مهر 💌 | روزانه | ingles     | ورادق                                                      |
| •          |                         | ورودی مهر 💌 | روزانه | آسيه       | مرتضوی (معرفی شدہ توسط سیستم)                              |
| . می شود   | <br>انتقال داوطلب تابید | ورودی مهر 💌 | روزانه | -          | مليوى مممد بوق                                             |
| . نمی گردد | انتقال داوطلب تاييد     | ورودی مهر 💌 | روزانه | 1444       | and: (Spathour                                             |
|            |                         | ورودی مهر 💌 | روزانه | 1440       | ممور سيادي                                                 |
| نمايش.     |                         |             |        |            | ل [ صفحه 6 از 8 ] <u>صفحه بعد &gt;</u>   <u>صفحه آخر »</u> |

در صورتی که در مرحله قبل گزینه «انصراف یا فاقد شرایط ثبت نام» را به طور صحیح انتخاب کردهاید، باید در ستون «وضعیت ثبت نام» برای داوطلب جدید (که از لیست انتظار معرفی شده)، گزینه «انتقال داوطلب تایید می شود» را انتخاب نمایید تا این داوطلب به طور قطعی به لیست مدرسه اضافه شود (قبولی داوطلب از طریق پیام به او اطلاع داده می شود)

اما در صورتی که به اشتباه گزینه «انصراف یا فاقد شرایط ثبت نام» را انتخاب کردهاید، باید در ستون «وضعیت ثبت نام» برای داوطلب جدید (که از لیست انتظار معرفی شده)، گزینه «انتقال داوطلب تایید نمی گردد» را انتخاب نمایید تا این داوطلب مجدداً به لیست انتظار بازگردد.